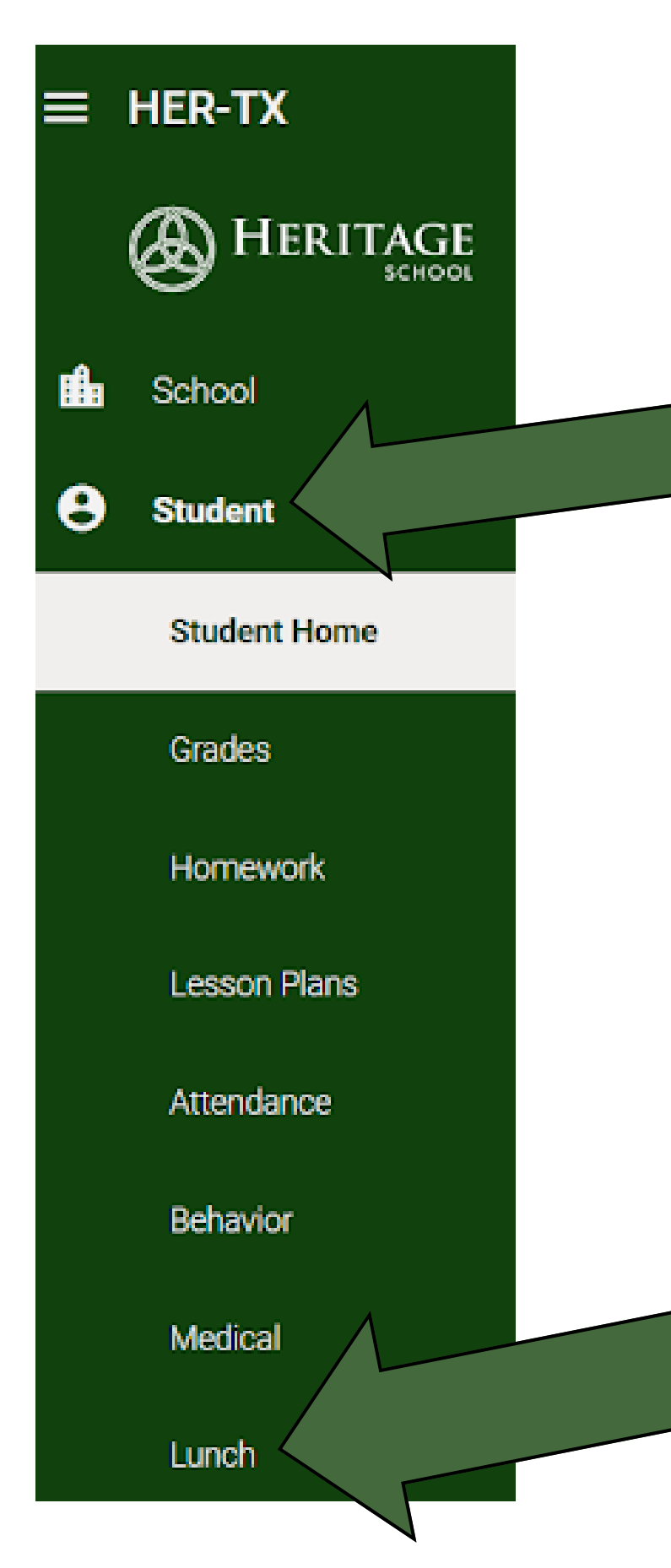

First, click "Student" from the FACTS family homepage. Then click "Lunch" on the side menu of the FACTS page.

## Click on "Create Web Order"

| $\equiv$ Her-TX |   |                                       |                  |   |
|-----------------|---|---------------------------------------|------------------|---|
|                 | Î | <                                     |                  |   |
| 💼 School        | ~ | Student +                             | CREATE WEB ORDER |   |
| Student         | ^ | C C C C C C C C C C C C C C C C C C C | 8/8/2024 -       | ) |
| Student Home    |   | FICENCE INCAL 4                       |                  |   |
| <b>A</b> . 1 .  |   | Sun                                   | Mon              |   |
| Grades          |   | 4                                     | 5                | 6 |
| Homework        |   |                                       |                  |   |
| Lesson Plans    |   |                                       |                  |   |

## Make your selections from the lunch item menu. You must choose your lunch items for each day for each child.

Y Lunch Ordering

| LUNCH ITEM                              | PRICE | QTY | TOTAL |
|-----------------------------------------|-------|-----|-------|
| Lunch Items for Monday 08/26/2024       |       |     |       |
| Bean and cheese burrito                 | 3.75  | 0   | 0.00  |
| Beef, Bean & Cheese burrito             | 4.25  | 0   | 0.00  |
| Guisada burrito                         | 5.25  | 0   | 0.00  |
| Soft taco - Bean and Cheese only        | 3.50  | 0   | 0.00  |
| Soft Taco - Chicken and cheese only     | 3.50  | 0   | 0.00  |
| Soft Taco - Ground meat and cheese only | 3.50  | 0   | 0.00  |
| Super Burrito                           | 10.50 | 0   | 0.00  |
| Taco Salad - Ground beef                | 11.50 | 0   | 0.00  |
| Taco Salad - Shredded Chicken           | 11.50 | 0   | 0.00  |
| Torilla soup - Bowl                     | 8.25  | 0   | 0.00  |
| Torilla soup - Cup                      | 6.25  | 0   | 0.00  |
| Sub Total for Monday 08/26/2024         |       |     | 0.00  |
| Lunch Items for Tuesday 08/27/2024      |       |     |       |
| 12 count nugget                         | 5.25  | 0   | 0.00  |
| 5 count nugget                          | 3.25  | 0   | 0.00  |
| 8 count nugget                          | 4.25  | 0   | 0.00  |
| CFA sandwich                            | 4.25  | 0   | 0.00  |
| Cookie                                  | 2.25  | 0   | 0.00  |
| Fruit                                   | 2.25  | 0   | 0.00  |

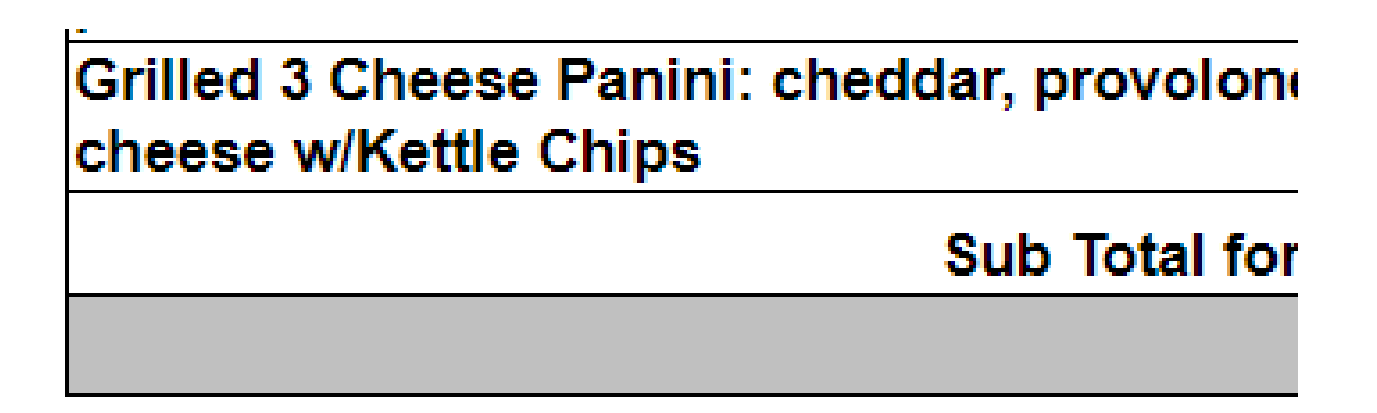

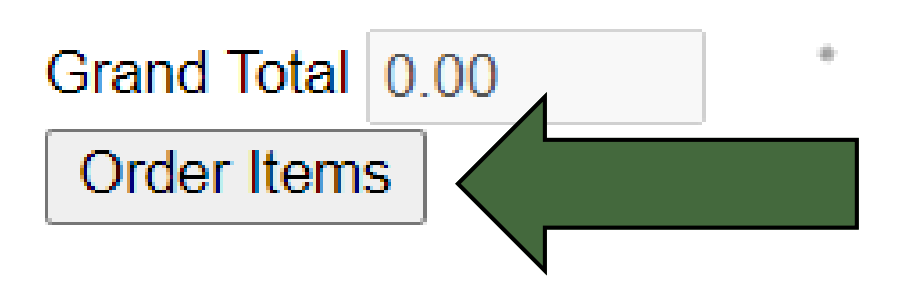

After you have made your lunch selections, scroll to the very bottom, and click "Order Items." This will create your lunch order. You can pay by either bringing cash/a check to the school or emailing teresa.basse@heritageschool.org to pay by credit card.

## LUNCH ORDERS DUE BY: 08/16/24